# Bushnell

# 7 DAY WIRELESS FORECASTER

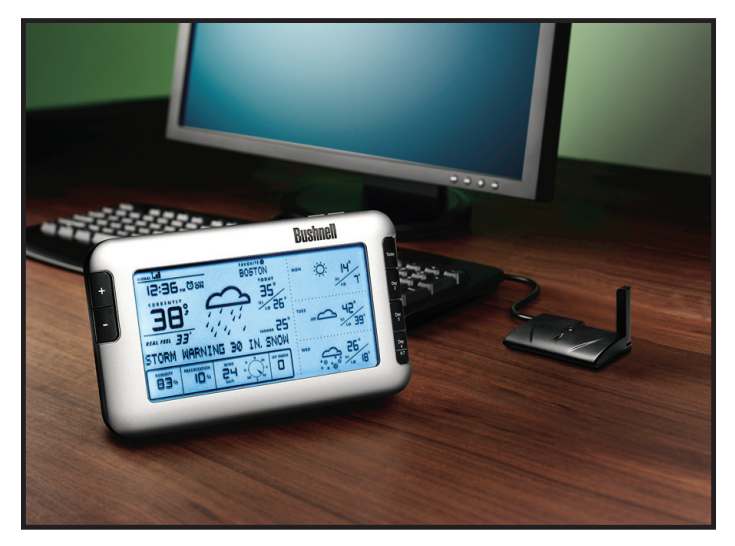

# Guía de Inicio Rápido

MODEL# 960900C

LIT. #: 98-1352/09-09

### Weather FXi Guía de Inicio Rápido

#### Paso 1: Instalar el Software

Inserte el CD, haga clic en el botón "Weather FXi Setup Wizard" y siga las instrucciones en pantalla para instalar el software Weather FXi en su PC.

(Windows 2000 o posterior con una conexión a Internet permanente)

#### Paso 2: Conectar el Transmisor

Conecte el Transmisor de USB al puerto USB de su PC.

## Paso 3: Inicie el Weather Fxi, formatee Ubicaciones y Unidades

Haga doble clic el icono "Weather FXI" de su escritorio. Cuando la aplicación se abra, haga clic en la primera ventana, a la izquierda (en la fila superior de cinco), luego haga clic en la ventana "Edit Location" (Editar Ubicación) cuando aparezca (*3a*). Ponga su ubicación actual seleccionando entre las cuatro listas desplegables, haga clic en "Save" (Guardar) para almacenar esta" ubicación de "Home" (Casa) (*3b*). Siga el mismo proceso para la instalación del resto de las ventanas para otras ciudades. Después, haga clic en el botón "Settings" (Ajustes) y fije sus preferencias para la temperatura, las unidades de velocidad del viento y el formato de tiempo, luego haga clic en "Save" (*3c*). En la ventana principal de aplicación de Weather FXi usted puede hacer clic en cualquiera de las otras" ventanas de ubicación" que seleccionó para ver el pronóstico de esa ciudad.

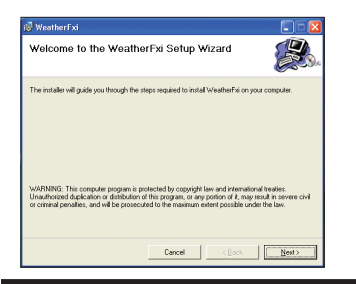

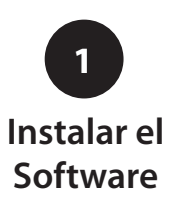

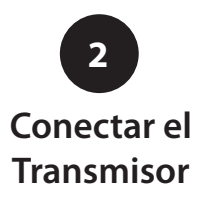

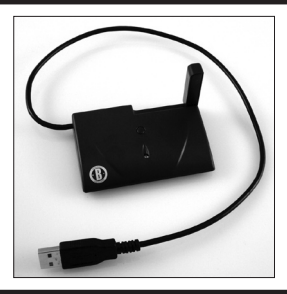

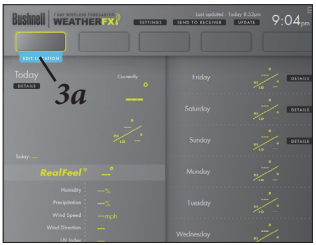

Editar Ubicación (Casa)

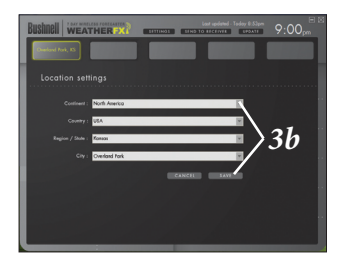

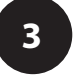

#### Inicie el Weather FXi, formatee Ubicaciones y Unidades

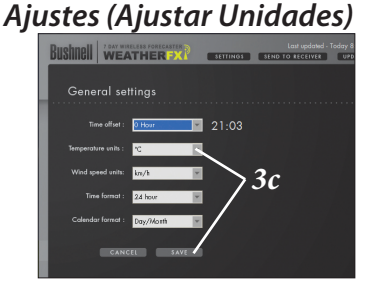

### Weather FXi Guía de Inicio Rápido

#### Paso 4: Instalar la Unidad de Receptor (Visualización Remota)

Inserte baterías de 4xAA en el Receptor, o conecte el adaptador CA suministrado. La visualización del Receptor se inicia y lee "Buscar PC" (presione el botón **SEARCH** (BÚSQUEDA) en la parte de atrás de la unidad si esto no aparece). Una el puesto de caballete al Receptor y póngalo cerca del PC de forma que usted pueda ver lo que muestra mientras termina la configuración.

## Paso 5: Transmitir los datos de clima de la aplicación de PC al auricular

Haga clic en "Send to Receiver" (Enviar al Receptor) en la ventana del programa WeatherFXi (*5a*) para transmitir los datos del software del PC al Receptor. El receptor mostrará ("PC FOUND-PLS WAIT 5 MINS" (PC ENCONTRADO-POR FAVOR ESPERE 5 MIN)) cuando la luz del Transmisor deje de parpadear, verifique que la visualización del Receptor corresponde a los datos de clima indicados en la pantalla del PC (use botones +/- del Receptor para cambiar ubicaciones). Presione **UNITS** (UNIDADES) en la parte de atrás del Receptor para cambiar las unidades si necesario, usando los botones +/-. Presione **UNITS** otra vez para cambiar otras unidades mostradas.

Deje la aplicación Weather FXi funcionando de fondo y deje encendido el PC y conectado a Internet, de modo que el Receptor puede suministrarle la información de pronóstico más reciente.

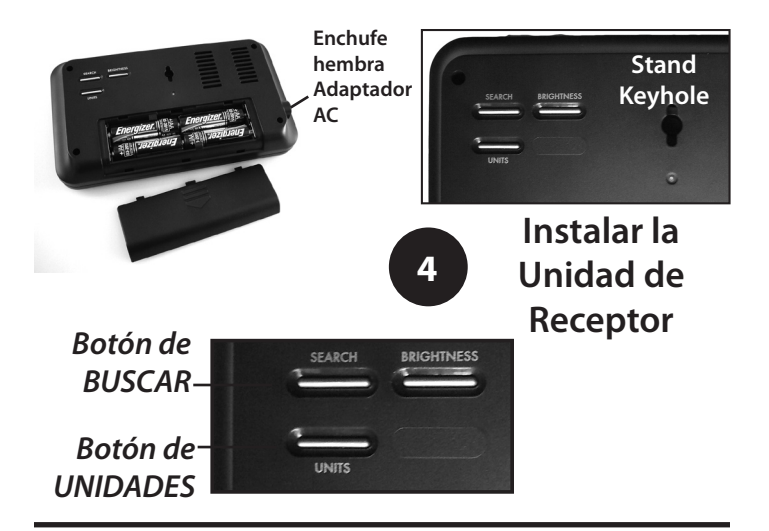

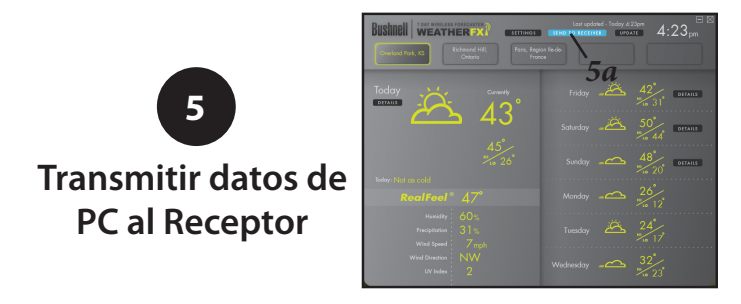

#### <u>REFERENCIA DE COLOR DE FONDO :</u> <u>de temperatura (F)</u>

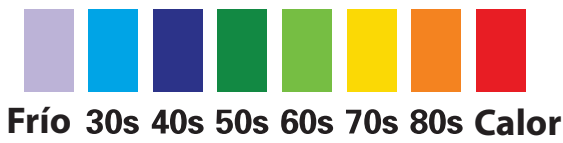

## Referencia de botones / controles

| Ubicación de<br>botón                  | #/ Nombre               | Función                                                                                                    |
|----------------------------------------|-------------------------|----------------------------------------------------------------------------------------------------|
| Parte posterior<br>de la Unidad        | 1) SEARCH               | Inicia la búsqueda de PC - pone el Receptor en<br>standby para recibir los datos del transmisor del<br>USB.                                                                                |
| Parte posterior<br>de la Unidad        | 2) UNITS                | Presione (repetidamente) para escoger formato<br>de hora, velocidad del viento y unidades de<br>temperatura (use + / - para cambiar los ajustes)                                           |
| Parte posterior<br>de la Unidad        | 3)<br>BRIGHTNESS        | Presione para seleccionar el nivel de brillo de<br>Iuminosidad (Alto, Bajo o Apagado)                                                                                                    |
| Parte alta del<br>transmisor de<br>USB | 4) TRANSMIT             | Equivalente a hacer clic en "Send to Receiver"<br>(Enviar al Receptor) en la ventana de software<br>Weather Fxi                                                                            |
| Frontal de la<br>unidad                | 5) + and -              | Presione para seleccionar ubicaciones preferidas e<br>incrementar / disminuir ajustes varios                                                                                               |
| Parte alta de la<br>unidad             | 6) SNOOZE/<br>BACKLIGHT | Presionar para encender la luz de fondo durante<br>unos segundos. Si la alarma está sonando,<br>presione para la función de repetición (la alarma<br>vuelve a sonar después de 9 minutos)) |
| Parte alta de la<br>unidad             | 7) ALARM                | Enciende/apaga la alarma                                                                                                    |
| Parte alta de la<br>unidad             | 8) AL SET               | Presione para ajustar el tiempo de alarma (use +<br>/ - para cambiar los ajustes)                                                                                                    |
| Frontal de la<br>unidad                | 9) Today, Day<br>2, etc | Muestra los pronósticos de mañana, tarde y noche<br>para el día seleccionado. Presionar & sostener<br>"Day 4" para ver el pronostico para 5, 6 y 7.                                        |

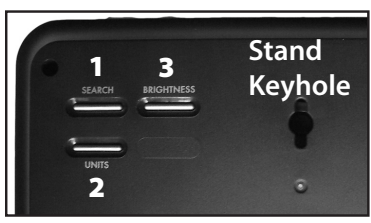

Parte posterior de Receptor

#### Transmisor de USB

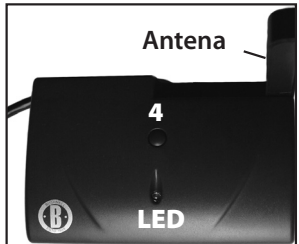

#### Referencia de botones de Receptor

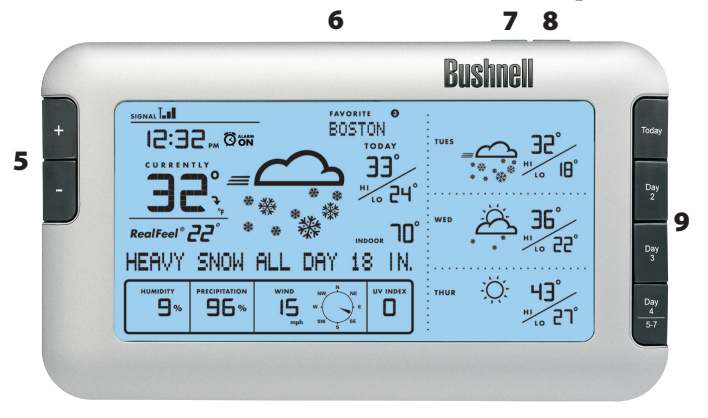

#### **REFERENCIAS DE ICONOS DE PRONÓSTICO**

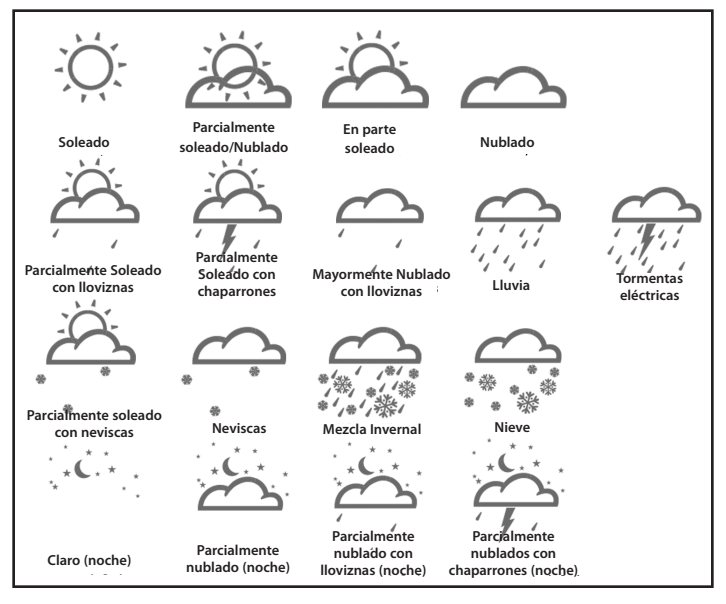

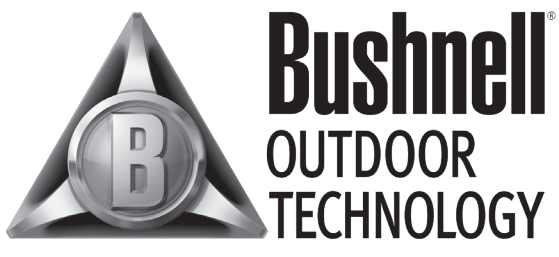

#### INNOVATION THAT THRIVES OUTSIDE

Para cualquier otro problemas o preguntas, por favor contacte con el Servicio de Posventa de Bushnell en:

> Bushnell Outdoor Products 9200 Cody, Overland Park, Kansas 66214 (800) 423-3537 • www.bushnell.com

> > ©2009 Bushnell Outdoor Products